### ZENTRALER INFORMATIKDIENST DER JOHANNES KEPLER UNIVERSITÄT LINZ

Abteilung Kundendienste und Dezentrale Systeme

URL dieser Anleitung: http://software.edvz.uni-linz.ac.at/KundenD/Win3x.html

### PPP für Windows 3.X

Um PPP für Windows 3.x installieren zu können, benötigen Sie die Software von ftp://software.edvz.unilinz.ac.at/Modemzugang/Win3.x. Diese kann entweder auf drei 1.44MB-Disketten (disk1.zip - disk3.zip) oder als eine Datei (dlbas30f.exe) heruntergeladen werden. Die Software kopieren Sie am eigenen Rechner in einen beliebigen Ordner (z.B Install) und entpacken sie.

#### Installation

- 1. Doppelklicken Sie auf setup.exe (im angelegten Ordner, z.B. Install) unter Windows 3.x.
  - Setup installiert Microsoft Internet Explorer 3.02a.
  - Modem Installation siehe Bilder 1.1 bis 1.5.

| Install New Modem                                                                                                    |
|----------------------------------------------------------------------------------------------------|
| <ul> <li>Windows will now try to detect your modem. Before continuing, you should:</li> <li>1. If the modem is attached to your computer, make sure it is turned on.</li> <li>2. Quit any programs that may be using the modem.</li> <li>Click Next when you are ready to continue.</li> <li>iDon't detect my modem; I will select it from a list.</li> </ul> |
| K Back Next > Cancel                                                                                                    |
| Bild 1.1                                                                                                    |

| Install New Modem     |                                                                                                    |  |
|-----------------------|----------------------------------------------------------------------------------------------------|--|
|                       | Please wait while Windows attempts to detect your modem.<br>This may take several minutes.<br>Checking: COM2:<br>Status: Querying modem |  |
| Kitesi Meerika Cancel |                                                                                                    |  |
| Bild 1.2              |                                                                                                    |  |

- Die Einstellungen beibehalten.
  <*Next*> drücken.

Warten, bis Modem gefunden wurde.

| Install New Modem |                                                                                                    |  |
|-------------------|----------------------------------------------------------------------------------------------------|--|
|                   | The following modem was found on COM2:                                                                                                    |  |
|                   | Standard Modern<br>Click Next to complete the installation of this modern.<br>If this modern type is not correct, click Back and check the Do<br>Not Detect box to select a different type from a list. |  |
|                   |                                                                                                    |  |
|                   | < Back Next > Cancel                                                                                                    |  |

Bild 1.3

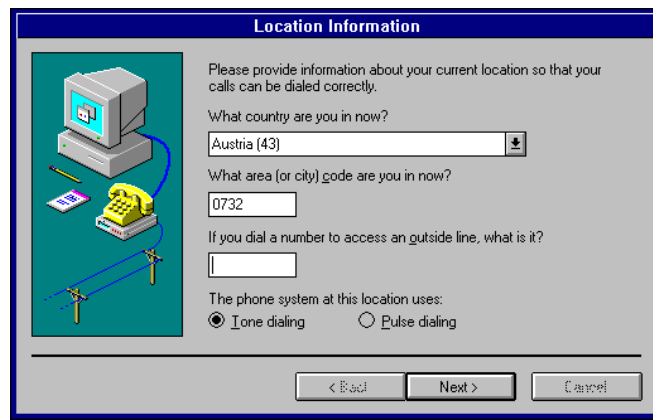

Bild 1.4

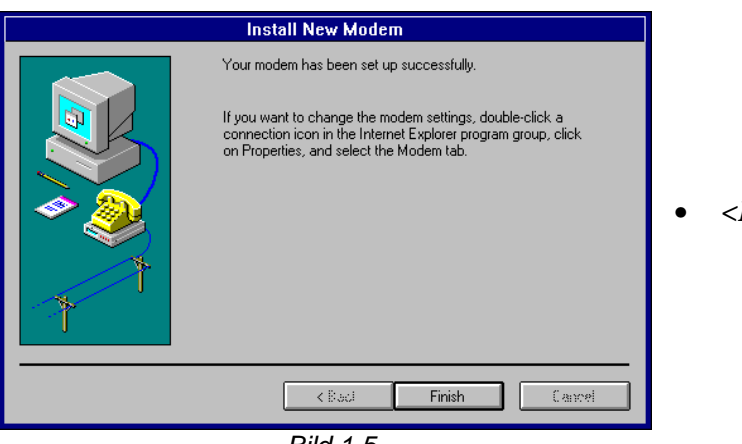

Bild 1.5

*<Next>* drücken.

- Im Feld "*What country are you in now?*" Austria(43) auswählen.
- Im Feld , What area ( or city ) code are you in now?"
   Vorwahl der eigenen Telefonnummer (von der man wegwählt) eingeben.
- Falls eine Telefonanlage existiert, die Vorwahl mit der man eine Amtsleitung erhält, im Feld "*If you dial a number to access an outside line, what is it?*" eintragen.

• *<Finish>* drücken.

- 1. Neustart des Computers.
- 2. Doppelklick auf "Get on the Internet" im Verzeichnis "Microsoft Internet Explorer" siehe Bilder 2.1 bis 2.9.

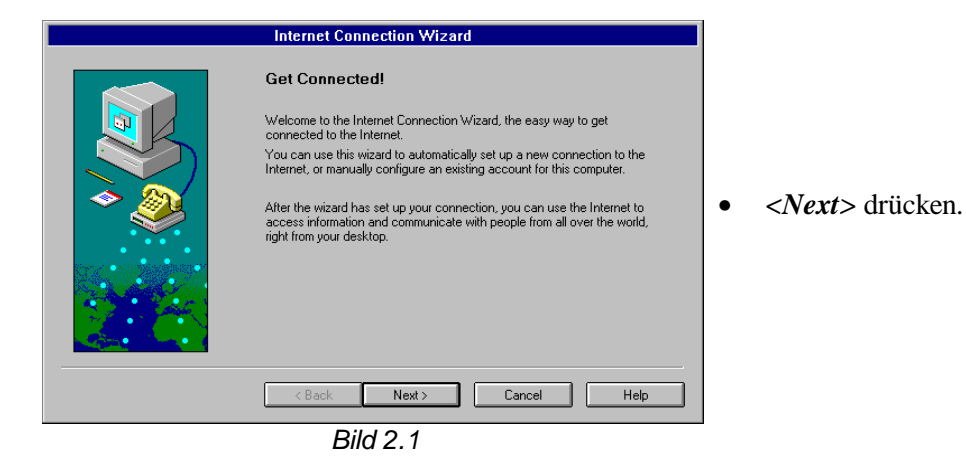

| Internet Connection Wizard   |                                                          |                                                                                                    |  |
|------------------------------|----------------------------------------------------------|----------------------------------------------------------------------------------------------------|--|
|                              | Setup Option<br>Click the option yo<br>and then click Ne | <b>1S</b><br>su want to use to set up a connection to the Internet,<br>xt.                                                                                                    |  |
| -                            | C Automatic                                              | Sets up your computer to use a modem to connect<br>to the Internet and configures your Internet settings<br>for you.<br>Lets you configure your own settings to connect to<br>the Internet using a modem. |  |
|                              | Back                                                     | Next > Cancel Help                                                                                                    |  |
| Bild 2.2                     |                                                          |                                                                                                    |  |
| Internet Connection Wizard   |                                                          |                                                                                                    |  |
| Service Provider Information |                                                          |                                                                                                    |  |
|                              | Type the name of                                         | your current Internet Service Provider.                                                                                                    |  |

Name of Service Provider:

Uni-Linz

- Manual auswählen.
- *<Next>* drücken.

- Im Feld "*Name of Service Provider*" Name der Verbindung (z.B. Uni-Linz) eingeben. Danach wird ein Icon mit diesem Namen erstellt.
- *<Next>* drücken.

# Bild 2.3

Note: Your service provider must support the Point-To-Point Protocol (PPP).

Next > Cancel

| Internet Connection Wizard |                                                                                                    |  |
|----------------------------|----------------------------------------------------------------------------------------------------|--|
|                            | Phone Number         Enter the phone number you dial to connect to your Internet Service Provider.         Area or city code:      lephone number:         07189       -      lephone number:         07189       -      lephone number: |  |
|                            | < Back Next > Cancel                                                                                                    |  |
|                            | Bild 2.4                                                                                                    |  |

- Im Feld "*Area or city code*" die Vorwahl des Uni-Servers eingeben (siehe Tabelle 1).
- Im Feld "*Telephone Number*" die Telefonnummer des Uni-Servers eingeben (siehe Tabelle 1).
- Im Feld "*Country*" Austria auswählen.

|                              | Ortskennzahl | Rufnummer | Use Country and Area/ City Code |
|------------------------------|--------------|-----------|---------------------------------|
| <b>Online( 50 km Radius)</b> | 07189        | 18900     | ankreuzen                       |
| Ausserhalb Online-Radius     | 0732         | 2568      | ankreuzen                       |
| Tabelle 1                    |              |           |                                 |

#### Bemerkung:

Unter <u>http://www.edvz.uni-linz.ac.at/KN/services/online.tnr.html</u> finden Sie alle Orte, die im Online-Bereich sind.

| Internet Connection Wizard                                                                                                    |
|----------------------------------------------------------------------------------------------------|
| User Name and Password Type the user name and password you use to connect to your Internet Service Provider. User name: k?????? Password: |
| <br>Kext > Cancel                                                                                                    |

Bild 2.5

- Im Feld "*User Name*" die eigene k-Nummer eingeben.
- Im Feld "*Password"* das Paßwort eingeben (gleich wie e-mail Paßwort).
- *<Next>* drücken.

|       | Internet Connection Wizard                                                                                                    |
|-------|----------------------------------------------------------------------------------------------------|
|       |                                                                                                    |
|       | IP Address                                                                                                    |
|       | now do you obtain you mitemet notocol (in ) address:                                                                               |
|       | My Internet Service Provider automatically assigns me one                                                                          |
| 🔷 🔊 🖉 | O Always use the following:                                                                                                    |
|       | IP Address:                                                                                                    |
|       |                                                                                                    |
|       |                                                                                                    |
|       | < Back Next > Cancel                                                                                                    |
|       |                                                                                                    |
|       | Bild 2.6                                                                                                    |
|       | Internet Connection Wizard                                                                                                    |
|       | DNS Server Address                                                                                                    |
|       | Enter the Internet Protocol (IP) address of your DNS (Domain Name                                                                  |
|       | Service) server. You may specify an alternate server to try if the<br>main DNS server cannot be reached.                           |
|       | DNC Carrier                                                                                                    |
|       | Alternate DNS Server: 0.0.0.0                                                                                                    |
|       |                                                                                                    |
| 1.000 | Note: If you don't know your DNS server address, contact your<br>Internet Service Provider.                                        |
|       |                                                                                                    |
|       |                                                                                                    |
|       |                                                                                                    |
|       | <back next=""> Cancel</back>                                                                                                    |
|       | Bild 2.7                                                                                                    |
|       | Internet Connection Wizard                                                                                                    |
|       | Internet News                                                                                                    |
|       | Internet news lets you communicate in discussion forums, called<br>newstroups, with people who have similar interests. Do you want |
|       | to setup an Internet news account now?                                                                                             |
| la 🔊  | • Mes                                                                                                    |
|       |                                                                                                    |
|       | 0 <u>N</u> o                                                                                                    |
| 1     |                                                                                                    |
|       |                                                                                                    |

• *<Next>* drücken.

News aufrufen will.

News nicht aufrufen will.

"My Internet Service Provider

*<Next>* drücken.

*<Next>* drücken.

automatically assigns me one" auswählen.

Einstellungen für "DNS Server" und

"Alternate DNS Server" beibehalten.

"Yes" auswählen, wenn man die Internet

"No" auswählen, wenn man die Internet

•

٠

•

٠

•

•

Bild 2.8

Next>

< Back

Cancel

|                                                                                                    | Internet Connection Wizard                                                                                                    | 1 |                                                                                                    |
|----------------------------------------------------------------------------------------------------|----------------------------------------------------------------------------------------------------|---|----------------------------------------------------------------------------------------------------|
|                                                                                                    | News User Name and Password         Type your full name (as you would like it to appear in the From box of news messages you post), your email address, the user name, password, and server you use for Internet news.         Eull Name:       xxx         E-Mail Address:       vorname.nachname@ik.u         User name:       k??????         Password:                                                                                                    | • | <ul> <li>Im Feld "<i>Full Name</i>" den eigenen Name<br/>eingeben.</li> <li>Im Feld "<i>E-Mail Address</i>" die eigene e-<br/>Mail Adresse eingeben.</li> <li>Im Feld "<i>User Name</i>" die eigene<br/>k-Nummer eingeben.</li> <li>Im Feld "<i>Password</i>" das Password<br/>eingeben.</li> <li>Im Feld "<i>News Server</i>" news.uni-linz.ac<br/>eingeben. Wenn Sie keine Internet News<br/>aufrufen wollen, können Sie das Feld<br/>"<i>News Server</i>" leer lassen.</li> </ul> |
|                                                                                                    | Internet Connection Wizard         Complete Configuration         Click Finish to complete configuration. Your computer will then be set up to connect to the Internet.         To explore the Internet, double-click Internet Explorer in the Microsoft Internet Explorer program group.         Image: Control of the Control of the Control o | • | < <i>Finish&gt;</i> drücken.                                                                                                    |
| An icon will be created<br>pick the Program Mana<br>Autostart<br>Hauptgruppe<br>Microsoft Internet Explo<br>Netzwerk<br>Spiele<br>Zubehör | Doose Program Manager Group<br>that you can use to establish a connection. Please<br>ger group where you want the icon to be placed.<br>DIC<br>DIC<br>Bild 2, 12                                                                                                    | • | Auswählen, in welchem Ordner das<br>Verbindungssymbol erstellt werden soll.<br>< <i>OK</i> > drücken.                                                                                                    |

- e" den eigenen Name
- ldress" die eigene een.
- ne" die eigene
- " das Password
- ver" news.uni-linz.ac.at keine Internet News nnen Sie das Feld lassen.

6

1. Doppelklicken Sie auf des Symbol *"Uni-Linz"* im Ordner *"Microsoft Internet Explorer",* um eine Verbindung zur Uni-Linz aufzubauen. Diesen Schritt immer dann ausführen, wenn Sie eine Verbindung zur Uni-Linz aufbauen wollen. Siehe Bilder 4.1 und 4.2.

| Connect To                                                                                                    |                                                                                                    |
|----------------------------------------------------------------------------------------------------|----------------------------------------------------------------------------------------------------|
| Imilian         User Name:       k??????         Password:       >>>>>>>>>>>>>>>>>>>>>>>>>>>>>>               | <ul> <li>Im Feld "User Name" die eingene k-<br/>Nummer eingeben.</li> <li>Im Feld "Password" das Password<br/>eigeben.</li> <li>Im Feld "Phone number" die gewünschte<br/>Telefonnummer von Tabelle 1 (Seite 4)<br/>eingeben.</li> <li>Im Feld "Dialing from" Default Location<br/>auswählen.</li> <li><connect> drücken</connect></li> </ul> |
| Connected to Uni-Linz  Connected at: 45333 bps IP Address: 140.78.5.218 Duration: 0:00:05 Connected  Bild 4.2 | • Wenn man mit der Uni-Linz verbunden ist,<br>erscheint dieses Fenster. Um die Verbindung<br>zu trennen, <i><disconnect> drücken</disconnect></i> .                                                                                                    |
| Bild 4.2                                                                                                    |                                                                                                    |

# Ändern des Passwortes, Verlängerung der Gültigkeit des Netzzugangs und des EMail-Accounts

Rufen Sie die Seite http://software.edvz.uni-linz.ac.at/Benutzerservice.html auf. Dort wählen Sie bitte den Punkt Webbasierte Dienste aus.

Achtung: Beim nächsten Starten der Netzwerkverbindung müssen Sie unter "Kennwort" das neue Passwort eingeben!